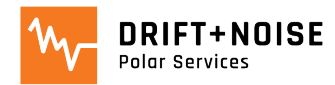

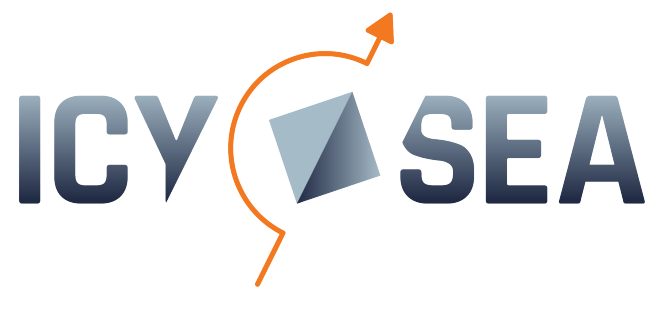

User Guide

February 2024

### **Table of Contents**

| INSTALLATION                          | 2 |
|---------------------------------------|---|
| BUTTONS                               | 3 |
| DATA LAYER: SURFACE TEMPERATURE       | 4 |
| DATA LAYER: SEA ICE CONCENTRATION     | 5 |
| DATA LAYER: OFFICIAL ICE CHARTS       | 5 |
| DATA LAYER: SATELLITE OPTICAL IMAGES  | 9 |
| DATA LAYER: SEA ICE DRIFT FORECAST    | כ |
| DATA LAYER: CLASSIFIED OPTICAL IMAGE1 | 1 |
| FUNCTIONS: ADJUST MAP AND POSITIONING | 2 |
| FUNCTIONS: MEASURE DISTANCE TOOL      | 4 |
| FUNCTIONS: DATA EXPORT                | 5 |
| TAKE PART IN THE DEVELOPMENT!         | 5 |

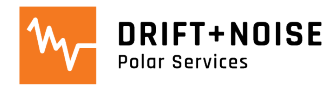

## Installation

- Access IcySea via <u>https://icysea.app</u> in your preferred browser (we recommend CHROME or EDGE)
- After registration install IcySea as a 'Standalone App' on your device (see image below)
  - either click the 'Install' symbol in the browser bar
  - or click on the vertical dots and select 'Install IcySea...' from the dropdown menu

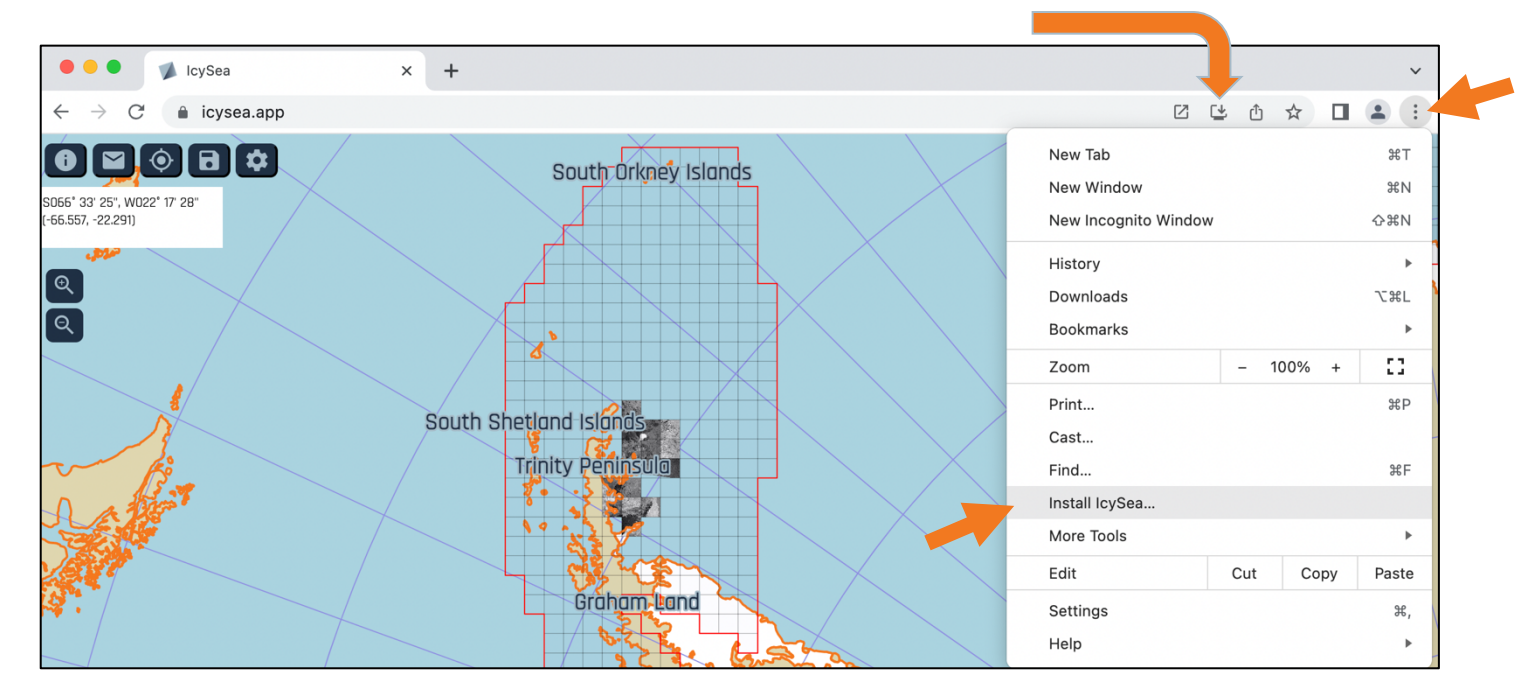

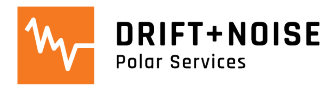

# Buttons

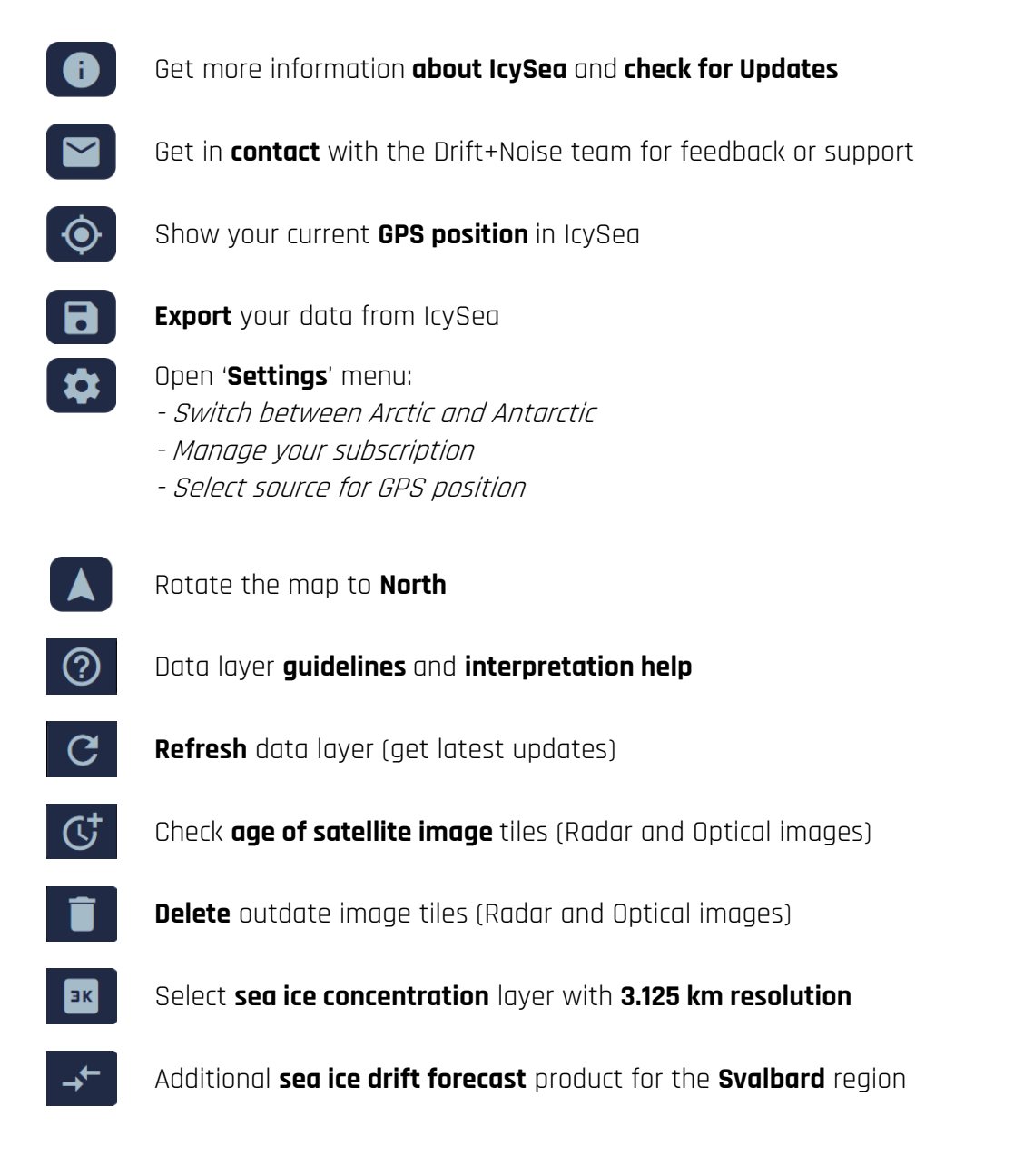

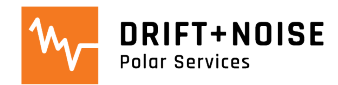

## Data Layer: Surface Temperature

- Low resolution data layer for strategic planning purposes
- Shows temperature of the ice or ocean surface and complements other layers
  - **Resolution**: 0.05 x 0.05°
  - Coverage: Arctic
  - Updates: daily manually
  - Limitations:
    - only available in the Arctic
    - > <u>use sea ice concentration data for reference</u>

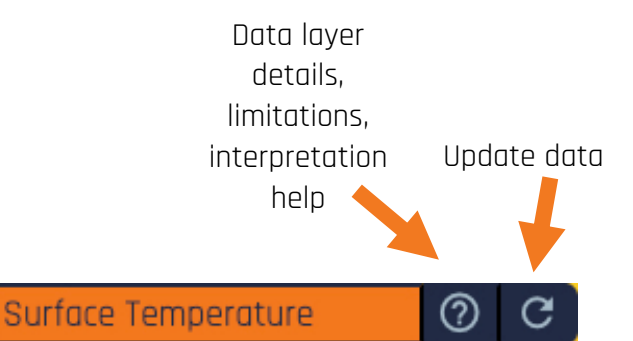

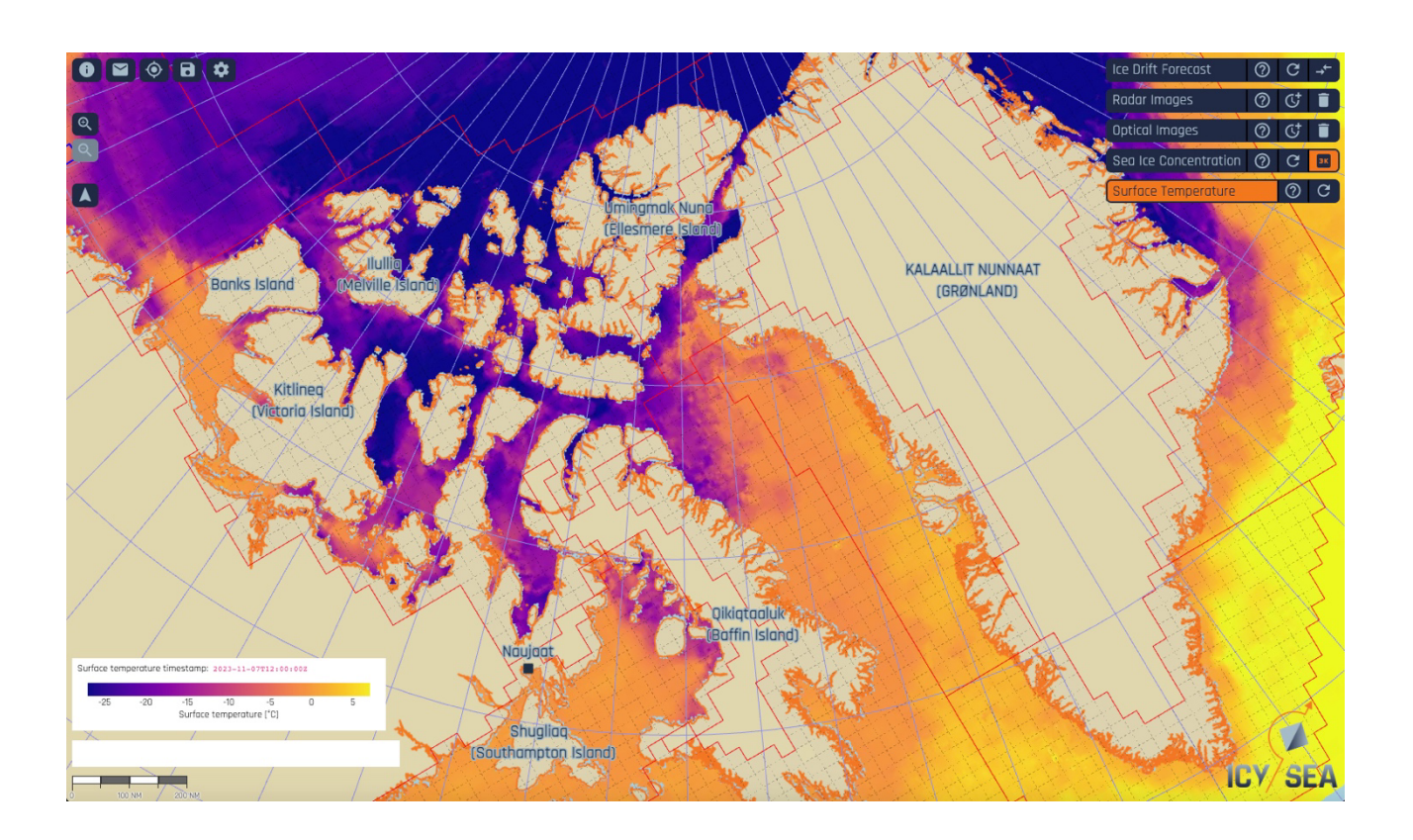

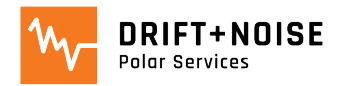

## Data Layer: Sea Ice Concentration

- Low resolution data layer for strategic planning purposes
- Shows how much of an area is covered with ice (%)
  - Resolution: available with 6.25 (default) and 3.125 km resolution
  - **Coverage**: Arctic and Antarctic
  - Updates: up to 8 times per day manually
  - Limitations:
    - *Coastal Bias*. Ice is indicated close to land, even if there is no ice
    - *10% Rule*. Areas covered with 10% or less sea ice are shown as 'no-ice' areas
    - > use satellite data for reference

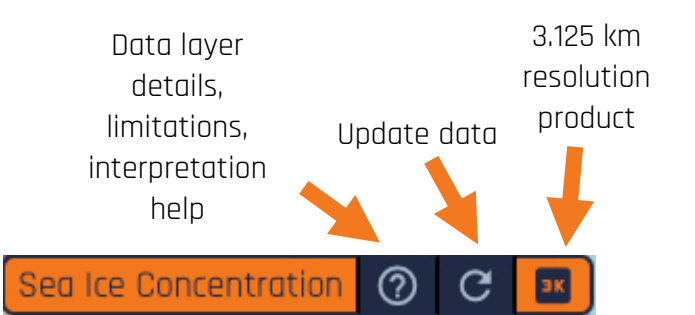

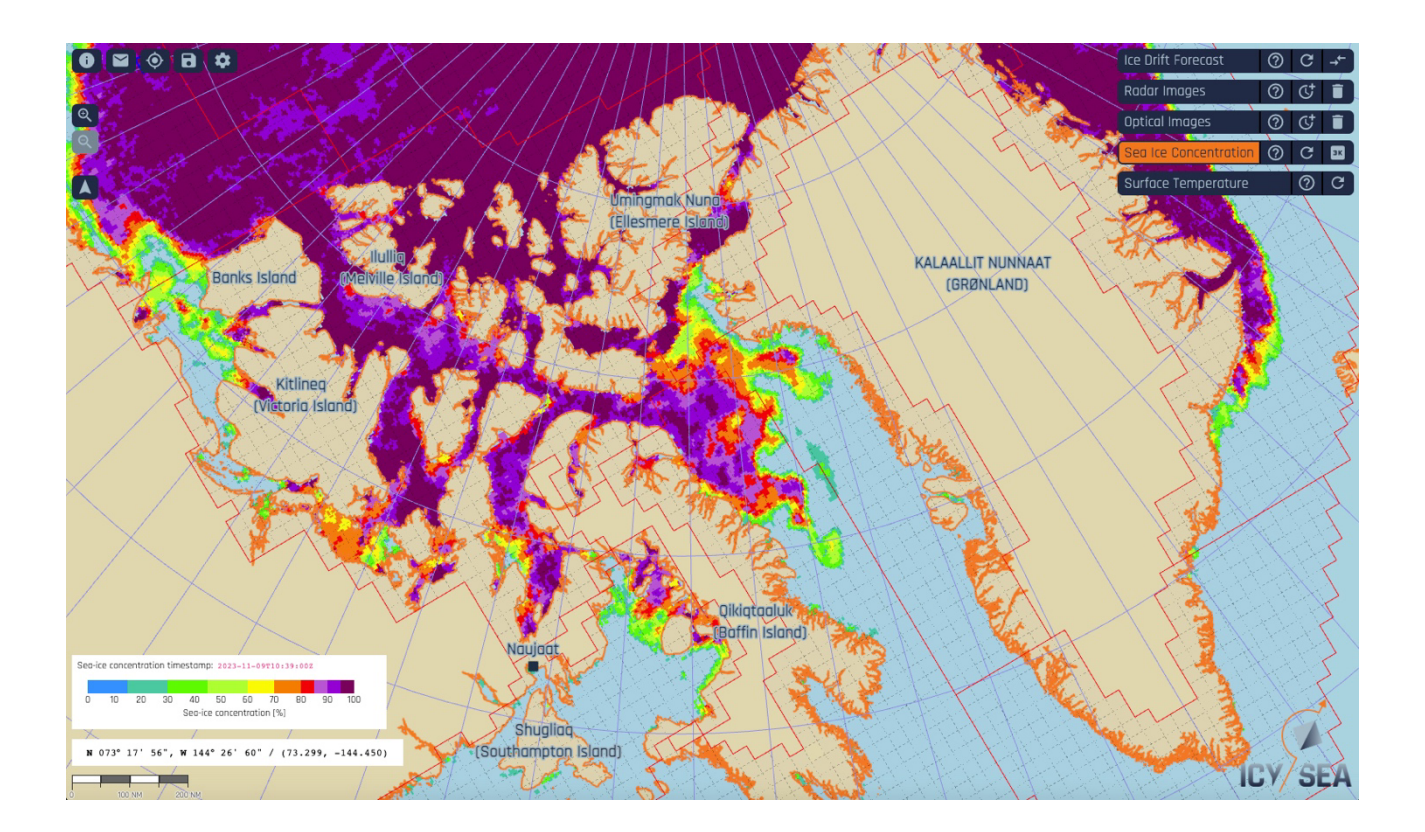

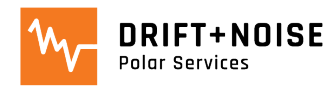

**Updates**: Weekly

# Data Layer: Official Ice Charts

- Ice charts provide official sea ice information following WMO and IMO Polar Code protocols.
- They are analysed and quality controlled by sea ice experts from the national ice services
- Data layers available via the ice charts: sea ice concentration, stage of development, POLARIS risk index
  - **Coverage**: Arctic-wide, Ross Sea (Antarctica)
    - Update details, data limitations. interpretation help Ice Charts (?)Select preferred Source data source U.S. National Ice Center  $\sim$ Select Presentation relevant ○ Ice Concentration data layer O Stage of Development POLARIS

Data layer

- <u>'LEFT CLICK'</u> on a polygon to receive additional information via the official **Egg Code** 

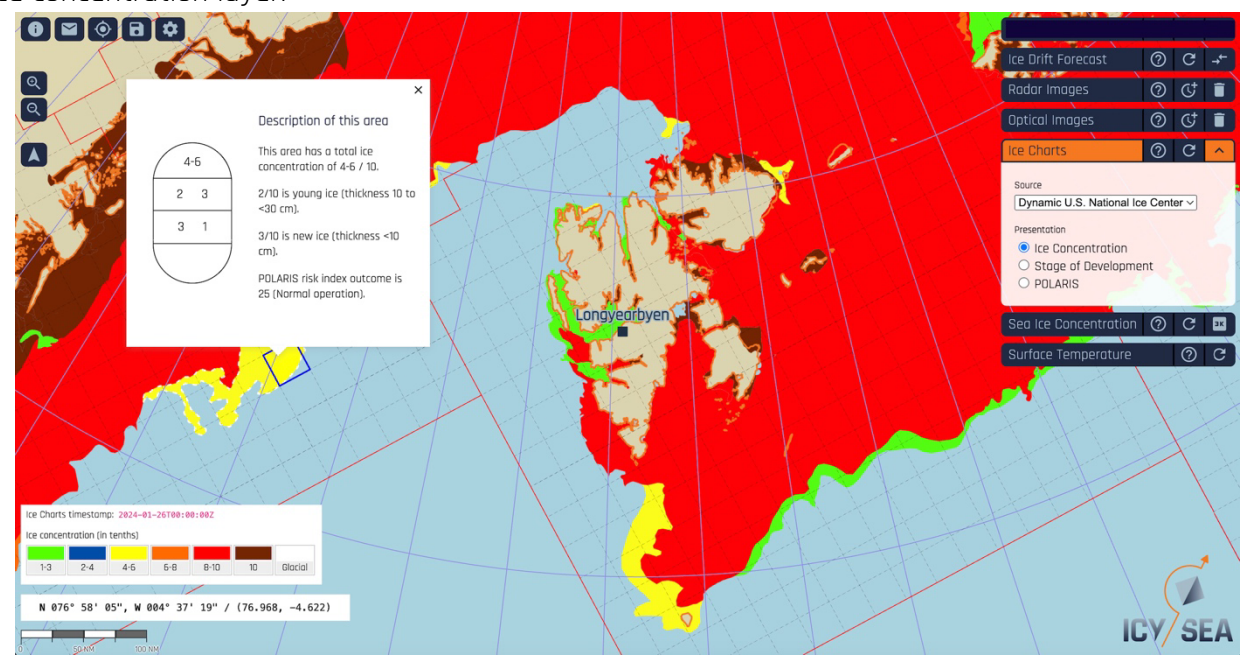

Sea ice concentration layer:

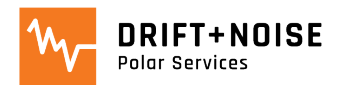

#### Stage of development layer:

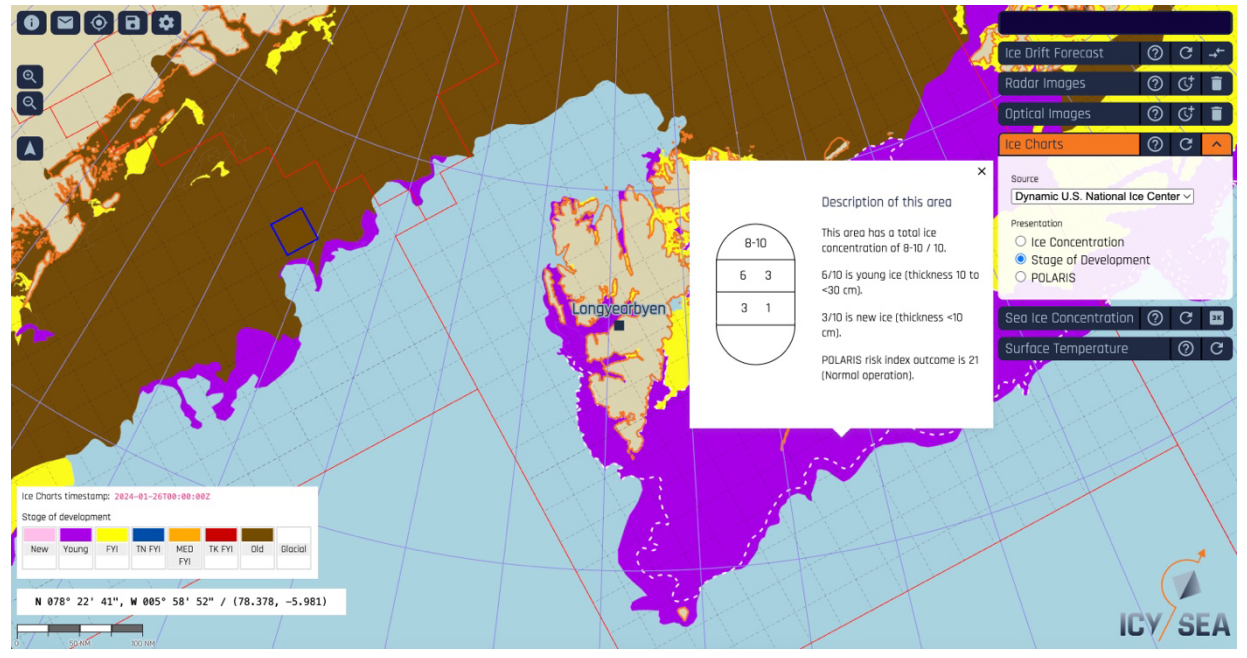

### POLARIS Risk Index Outcome (RIO)

- Customize the POLARIS risk index layer by providing the characteristic ice class for your ship via the 'Settings/Ship Properties' menu:

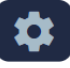

### Ship properties

Ice class

Please select the ice class of your vessel to automatically calculate POLARIS risk index outcome in the ice charts layer.

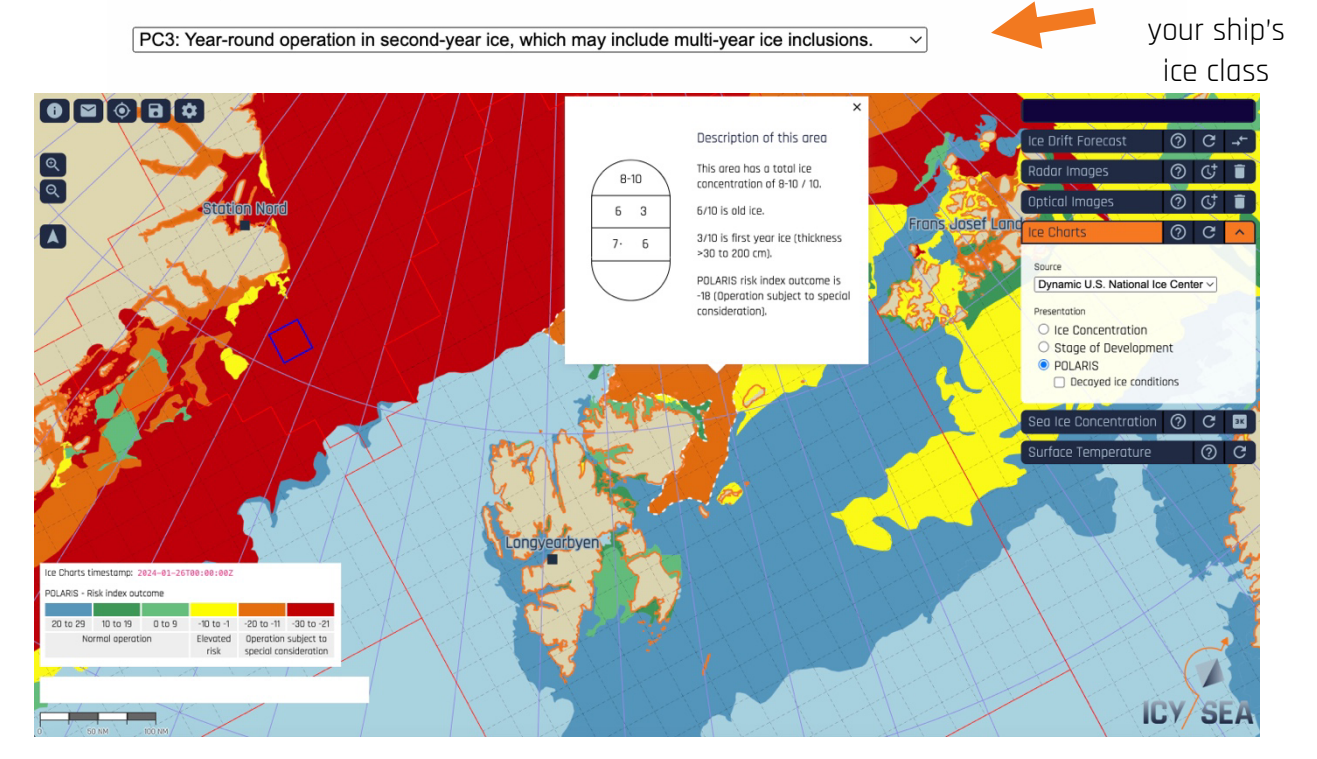

Select

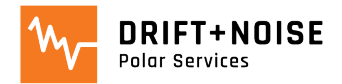

# Data Layer: Satellite Radar Images

- Radar satellite images (ESA) are able to show individual ice feature, floes and open water areas

- Radar images are available 1-8 hours after satellite recording
- Images **NEVER SHOW CLOUDS** 
  - Resolution: high (30 meter), low (300 meter)
  - **Coverage**: Arctic and Antarctic
  - Updates: every 1 5 days manually
  - Limitations:
    - *Interpretation*: different grey scales can be confusing
    - *Data coverage:* depending on where you are images are taken every 1 to 5 days

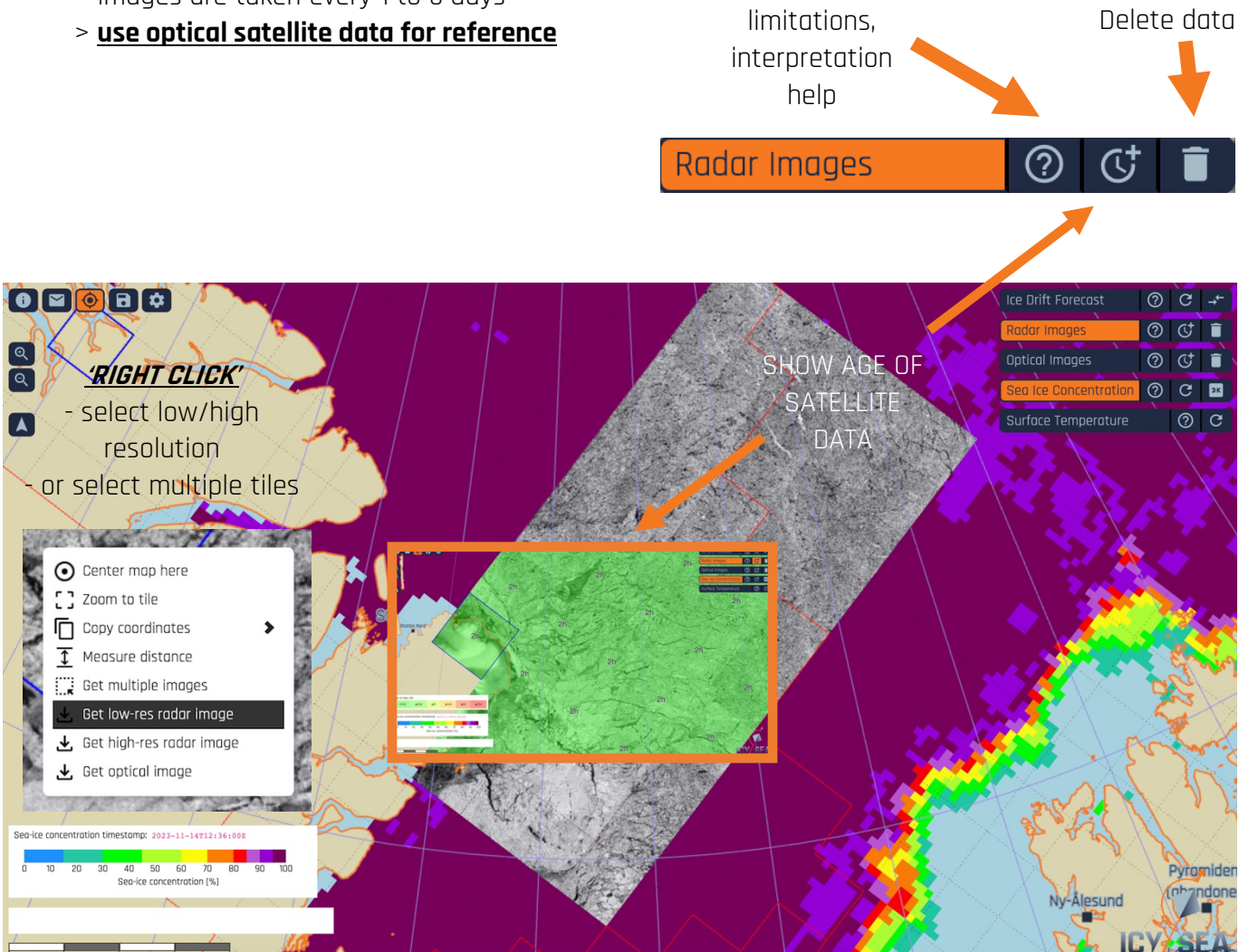

Data layer

details.

- Please contact us at <a href="mailto:support@driftnoise.com">support@driftnoise.com</a> for radar image interpretation help

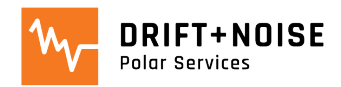

# Data Layer: Satellite Optical Images

- Low resolution optical satellite images (NASA) are able to show individual ice features, floes and open water in cloud-free conditions

- **Resolution**: 250 meter
- **Coverage**: Arctic and Antarctic
- Updates: daily <u>manually</u>
- Limitations:
  - *Clouds*: when your area of interest is covered by clouds, ice won't be visible
  - *Night*: in darkness (e.g. polar night) the surface is not visible
  - > <u>use radar data for reference</u>

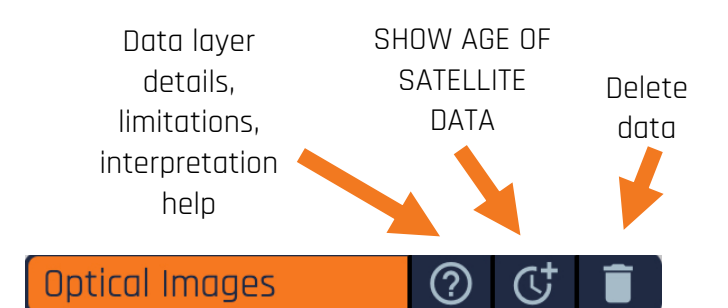

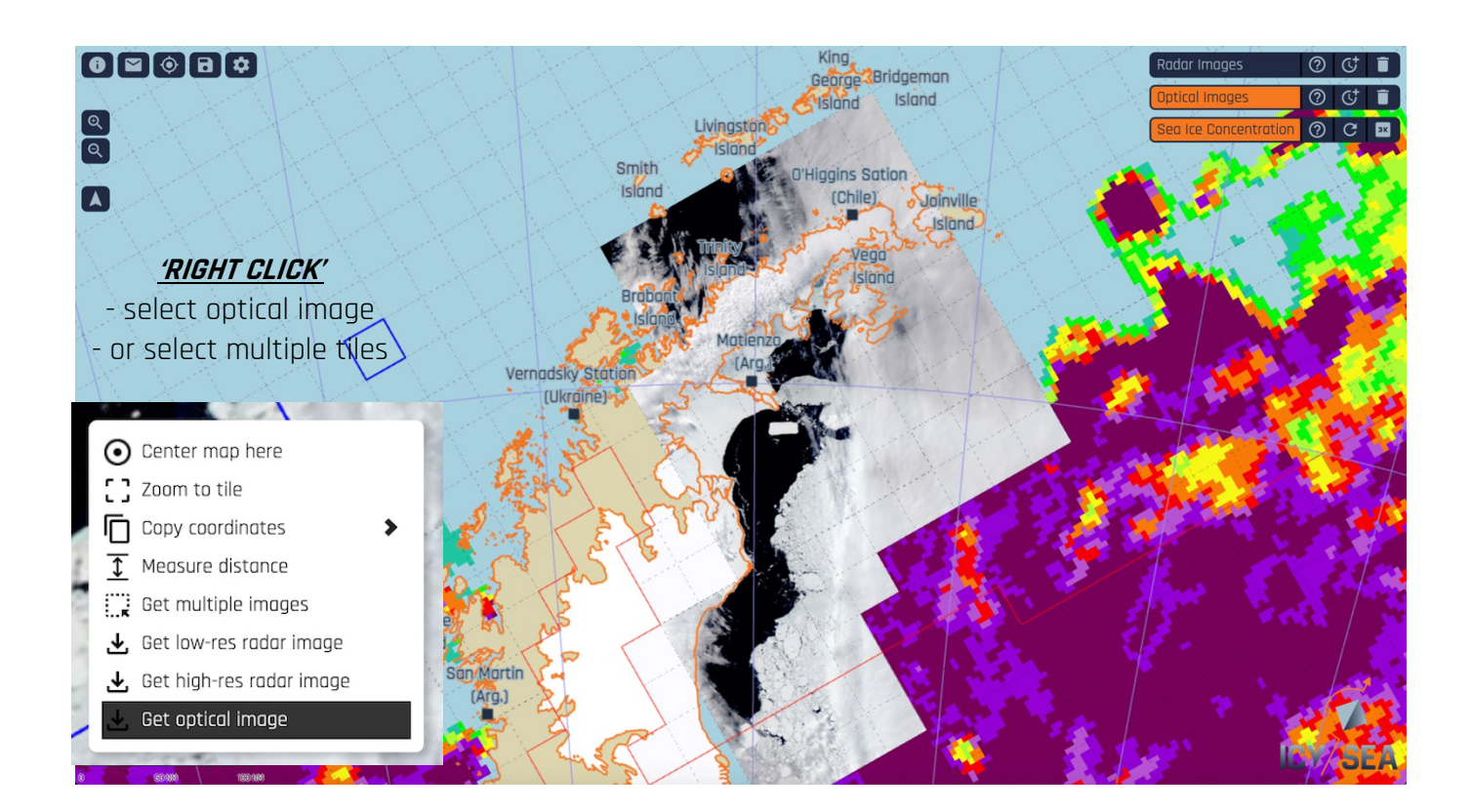

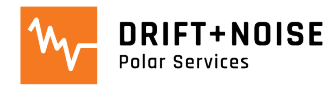

# Data Layer: Sea Ice Drift Forecast

- Predicted pathways of an imaginary ice floe over the next days

- Each dot shows where ice is predicted to be in 1, 2, 3, 4,..., 10 days
- Distance between two points gives the predicted drift over one day
  - **Resolution**: distance between dots shows drift over one day
  - **Coverage**: Arctic, additional product for Svalbard region
  - Updates: daily manually
  - Limitations:
    - Model uncertainties: model forecasts come with uncertainty, the longer into the future the ice drift prediction the larger the uncertainty
    - > <u>update daily to confirm predictions</u>

Data layer details, limitations, interpretation help

Update data for Svalbard

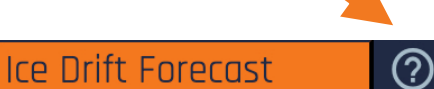

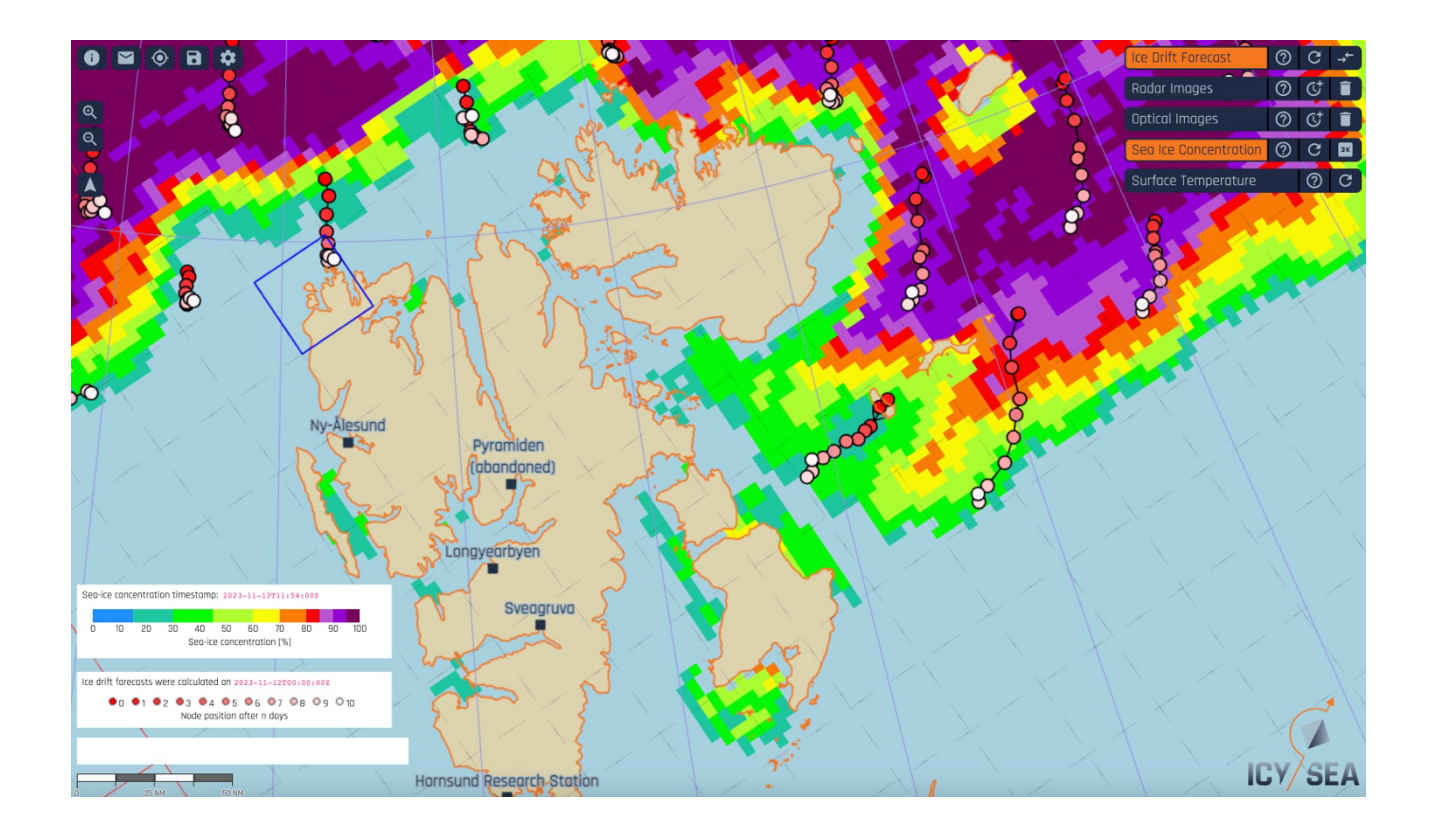

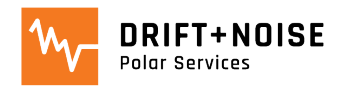

# Data Layer: Classified Optical Image

- Experimental data set from ongoing research
- Automatically classified sea ice types from optical image (Sentinel-3)
- Add data layer/button via 'Settings' menu:

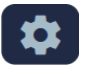

### New data products

Show new data products which are not yet operational, i.e. which are not yet updated regularly.

- **Resolution**: 450 meter
- Coverage: Antarctic Peninsula
- Updates: daily manually
- Limitations:
  - *Ongoing research*: images are classified automatically, still being validated
  - *Clouds*: when your area of interest is covered by clouds, ice won't be visible
  - > use radar images for reference

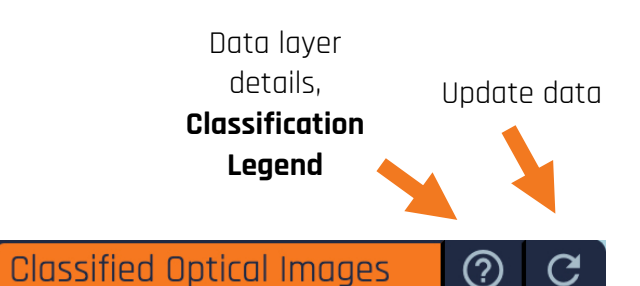

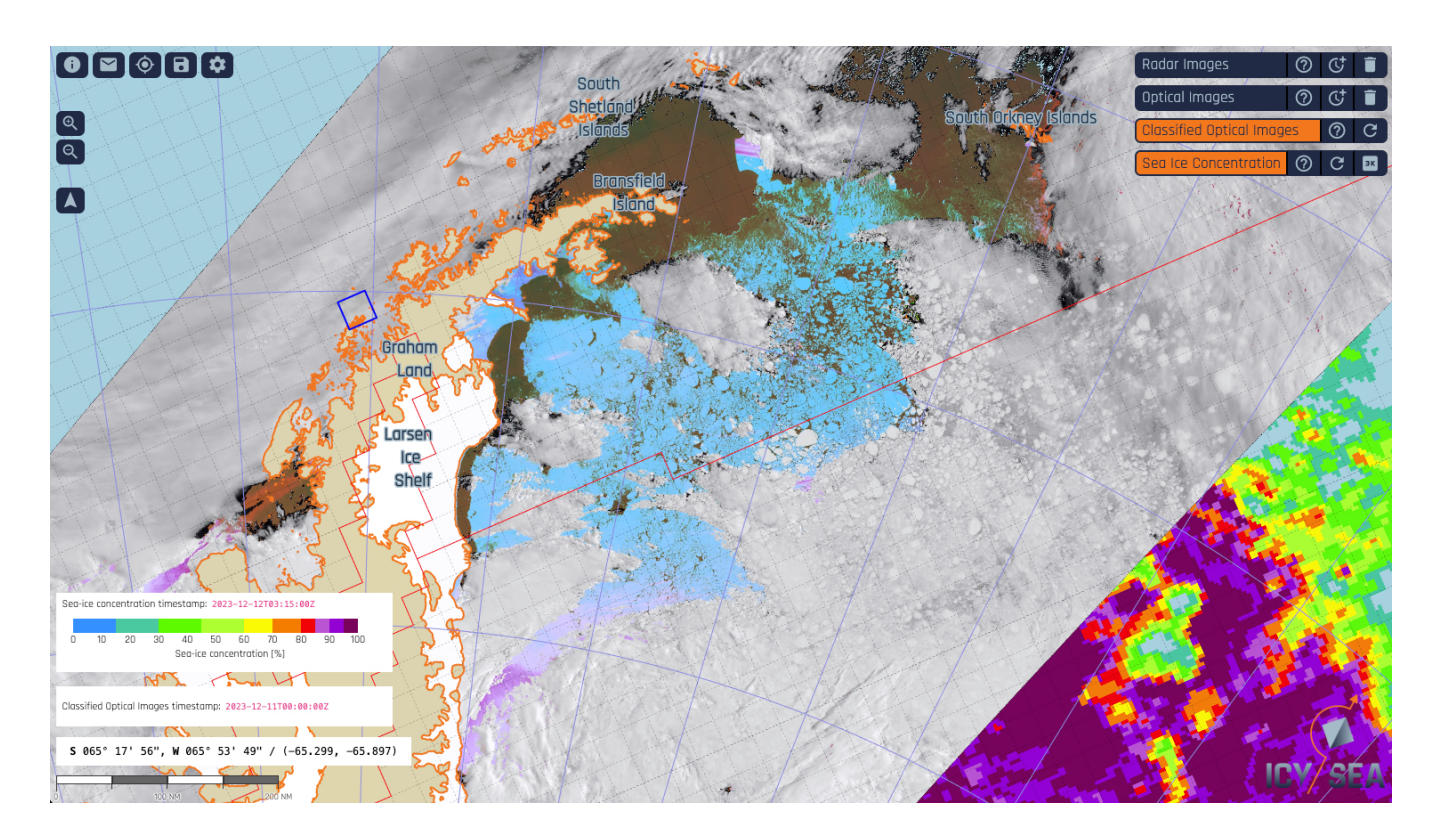

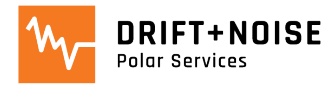

# Functions: Adjust Map and Positioning

#### <u>'RIGHT CLICK'</u> to open the 'Dropdown Menu':

- 'Center Map': centers map around point of the *'RIGHT CLICK'*
- 'Zoom to Tile': zooms into the selected tile
- 'Copy Coordinates': copy coordinates from the point of <u>'RIGHT CLICK'</u>
  - paste coordinates wherever you need them

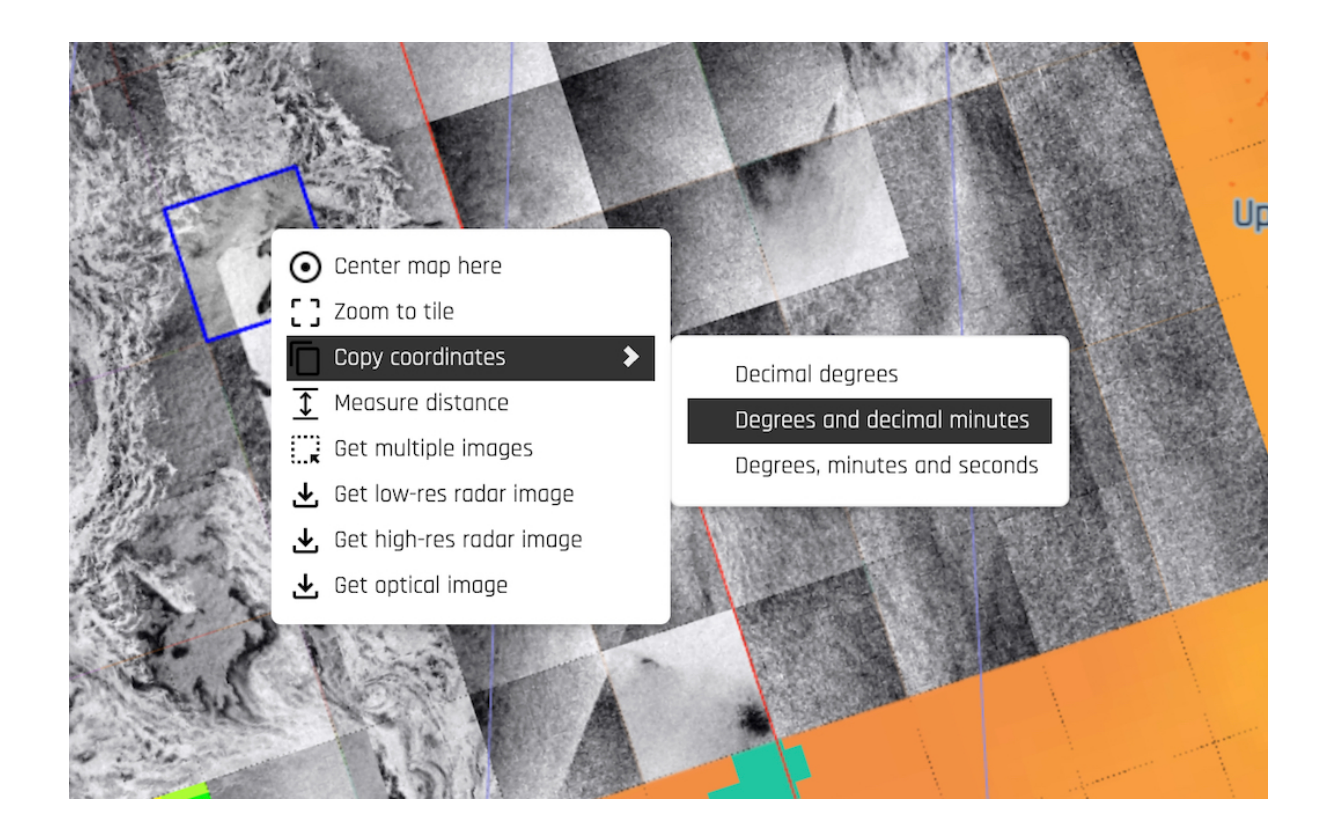

Select 'Share location URL' to share an exact location with another user:

#### 'Rotate Map to North':

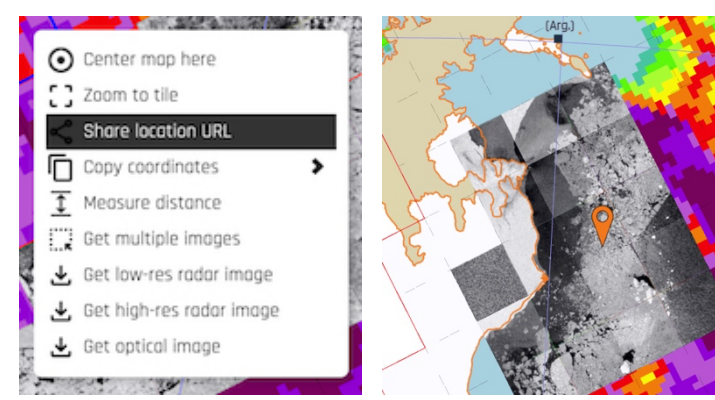

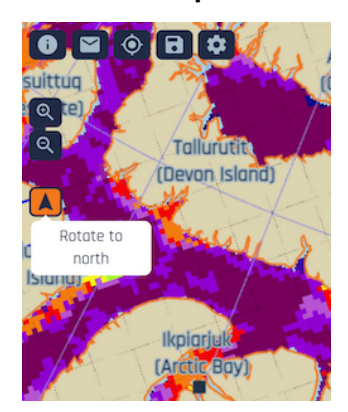

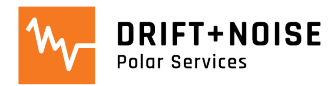

**'User Position'**: displays your current position in IcySea:

- open 'Settings' menu and select the source for your GPS Position
  - 'Location Services' for mobile devices (phones and tablets)
  - External GNSS sensor when using a plug-in GPS sensor or the ship's GPS:

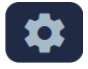

#### User position

Please select a location provider which should be used for displaying the user position on the map:

- $\bigcirc$  Location services on your mobile device.
- Use external GNSS device via a (virtual) serial port. Baud rate: 9600 🗸

After selecting the GPS data source click the **'User Position'** button to display the position on the map:

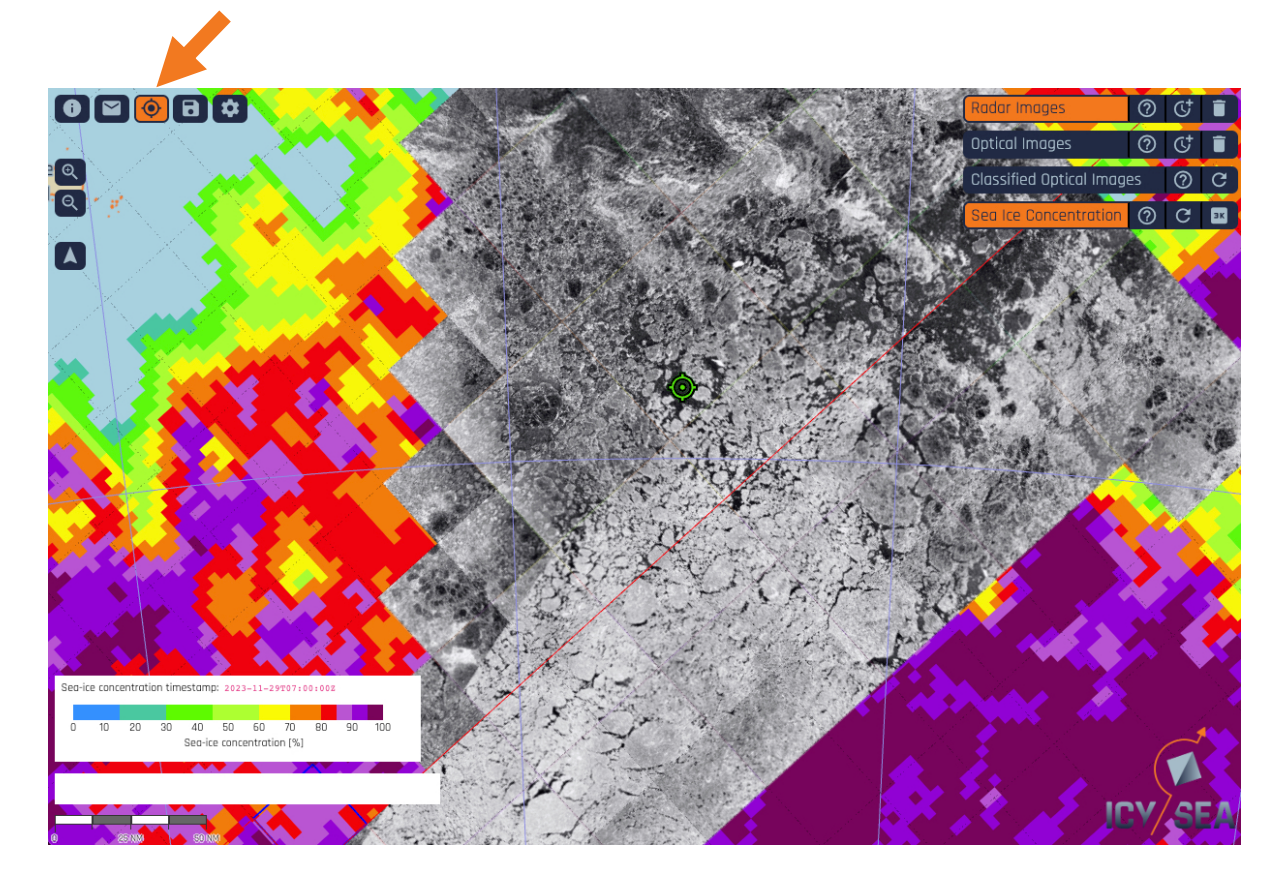

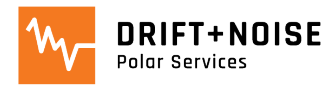

# Functions: Measure Distance Tool

#### Distance measurement starts at position of *<u>'RIGHT CLICK'</u>:*

- 1. <u>'Straight line'</u> measurement
- 2. <u>'Free-hand'</u> measurement

#### Finish measurement with **<u>'DOUBLE LEFT CLICK'</u>**

- distances shown in *km* and *nm*
- measurements available until deleted
- multiple measurements can be displayed at the same time

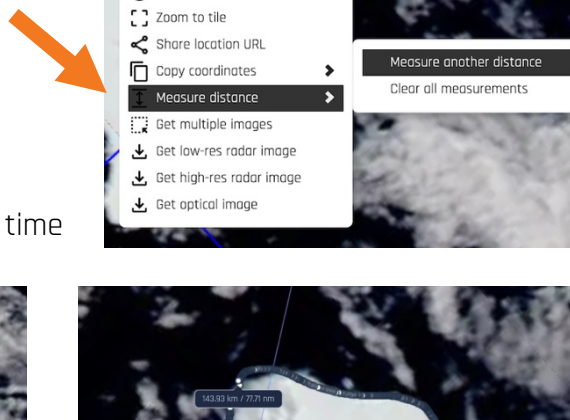

• Center map here

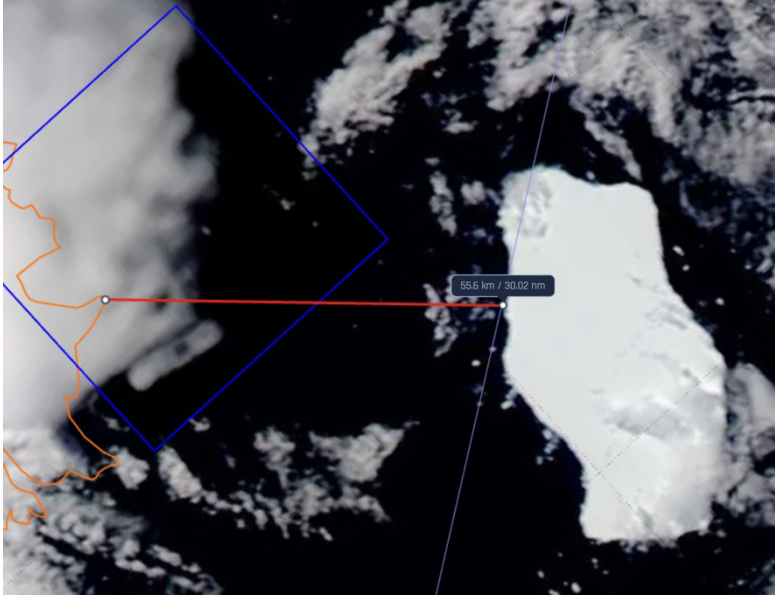

'Straight line' measurement with 'LEFT CLICK'

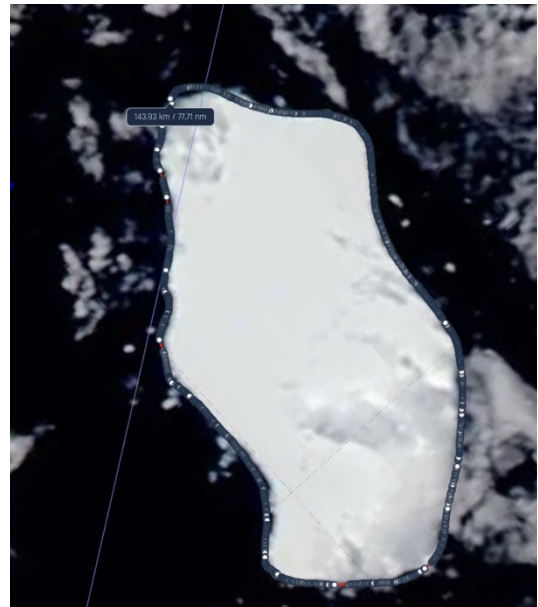

Hold *'SHIFT + LEFT CLICK'* for *<u>'Free-hand'</u> measurement* 

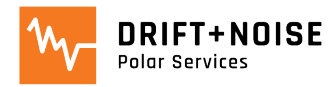

# Functions: Data Export

- The data you download via IcySea can also be exported and used in various GIS applications
  - data is exported in *png* format with an associated *aux* file that contains the georeference information
  - *png* and *aux* files need to be saved to easily '*drag and drop*' the *png* image into your GIS project

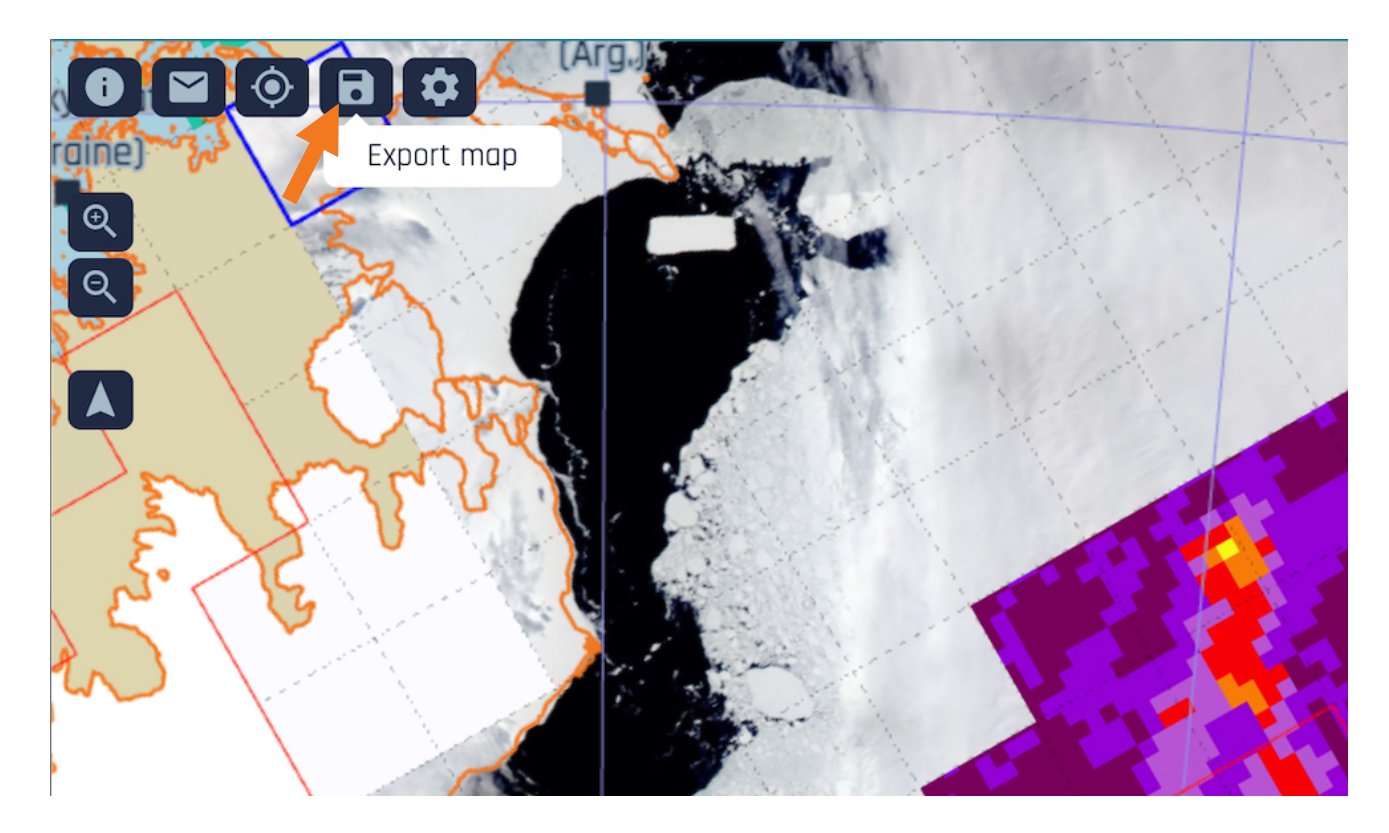

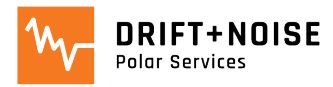

# Take Part in the Development!

Please share IcySea with your colleagues. Test the app and SEND US YOUR FEEDBACK! <u>support@driftnoise.com</u>

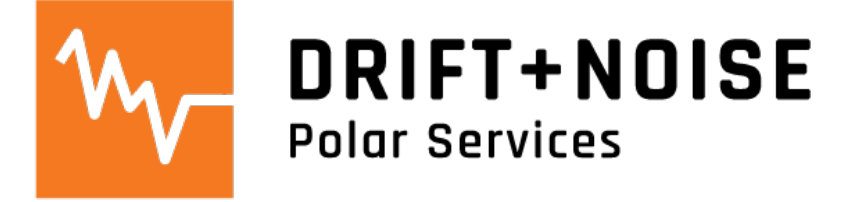